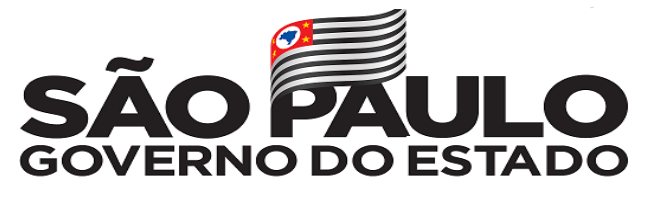

Secretaria da Saúde

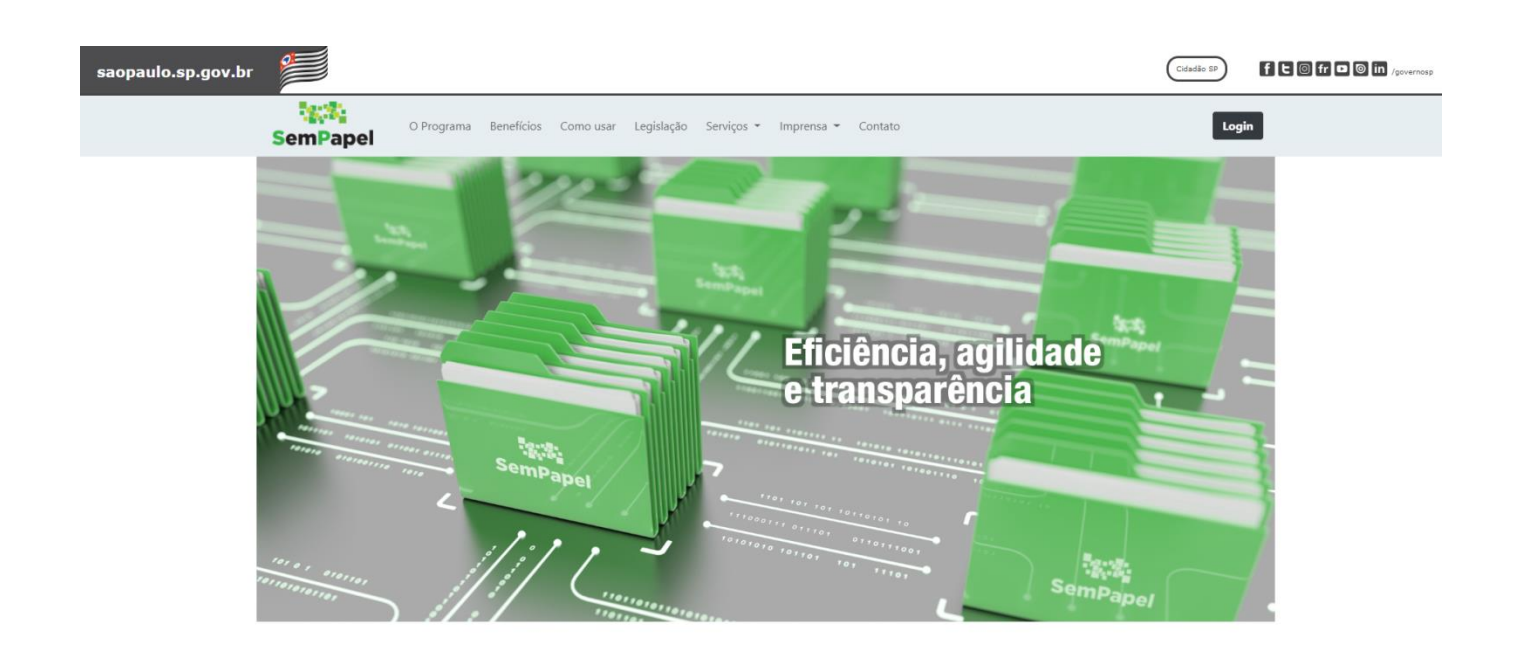

# <u>CONVERSÃO DE PROCESSO FÍSICO</u> <u>EM VOLUME DIGITAL</u>

## Um processo físico pode ser convertido em um volume digital para continuidade no sistema SP Sem Papel

- Os processos físicos podem ser convertidos INTEGRALMENTE ou PARCIALMENTE.
- Não serão cadastrados no SP Sem Papel processos arquivados e que não serão mais tramitados e processos próximos de serem arquivados, e que a digitalização e cadastro não se justificaria.

## PROCEDIMENTO PARA CONVERSÃO DO PROCESSO

Os processos físicos convertidos em digital serão abertos como **VOLUME DIGITAL**, podendo ser digitalizados integralmente ou parcialmente de acordo com a necessidade.

O processo físico convertido em digital deve ser arquivado na Unidade ou no arquivo do órgão pelo prazo previsto na tabela de temporalidade de documentos. A decisão do arquivamento do processo deve ser feita com base na necessidade do órgão/unidade em consultar o processo físico e na capacidade de sua unidade de arquivo receber e manter os processos físicos.

**Obs**: O processo físico fica arquivado no órgão/unidade até que receba o respectivo Termo de Encerramento de Documento advindo do Sem Papel.

# <u>DIGITALIZAÇÃO</u>

Os documentos em papel devem ser previamente preparados, a fim de torná-los aptos à digitalização. Esta etapa inclui:

- Remover clipes, grampos ou qualquer elemento que prejudique a qualidade da imagem;
- Desamassar documentos dobrados ou amassados;
- Verificar ser existe algum documento que difere do padrão A4, no caso de captura em lote;
- Ordenar os documentos para digitalização, conferindo se todas as folhas estão na mesma direção, no caso de captura em lote.

Além do preparo dos documentos, são necessários ajustes na configuração do equipamento que garantam o máximo de fidelidade entre o documento digitalizado e o documento original.

Esses ajustes, entretanto, também variam de acordo com o tipo de documento a ser digitalizado, conforme as orientações do Conselho Nacional de Arquivos – CONARQ:

*Texto impresso, sem ilustração, em preto e branco:* 

| Resolução | Cor           | Reconhecimento de<br>Texto | Formato de Arquivo |
|-----------|---------------|----------------------------|--------------------|
| 200 dpi   | Monocromático | Ativado                    | PDF/A              |

Texto impresso **com** ilustração em preto e branco:

| Resolução | Cor             | Reconhecimento de<br>Texto | Formato de Arquivo |
|-----------|-----------------|----------------------------|--------------------|
| 200 dpi   | Escala de Cinza | Ativado                    | PDF/A              |

*Texto impresso com ilustração em preto e branco:* 

| Resolução | Cor             | Reconhecimento de<br>Texto | Formato de Arquivo |
|-----------|-----------------|----------------------------|--------------------|
| 200 dpi   | Escala de Cinza | Ativado                    | PDF/A              |

## Texto impresso **com** ilustração **colorida**:

| R <b>esolução</b> | Cor            | Reconhecimento de<br>Texto | Formato de Arquivo |
|-------------------|----------------|----------------------------|--------------------|
| 300 dpi           | RGB (colorido) | Ativado                    | PDF/A              |

## Fotografia:

| Resolução | Cor            | Reconhecimento de<br>Texto | Formato de Arquivo |
|-----------|----------------|----------------------------|--------------------|
| 300 dpi   | RGB (colorido) | Desativado                 | PDF/A              |

## Documentos Cartográficos:

| Resolução | Cor            | Reconhecimento de<br>Texto | Formato de Arquivo |
|-----------|----------------|----------------------------|--------------------|
| 300 dpi   | RGB (colorido) | Desativado                 | PDF/A              |

## Plantas:

| Resolução | Cor            | Reconhecimento de<br>Texto | Formato de Arquivo |
|-----------|----------------|----------------------------|--------------------|
| 300 dpi   | RGB (colorido) | Desativado                 | PDF/A              |

Fonte: adaptado de CONARQ, 2010

#### PASSO A PASSO:

#### 1º PASSO:

Clicar em CRIAR NOVO

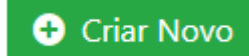

#### 2º PASSO:

 a) - Selecione o Modelo - Tipo de processo, devendo ser o mesmo tipo do processo físico.

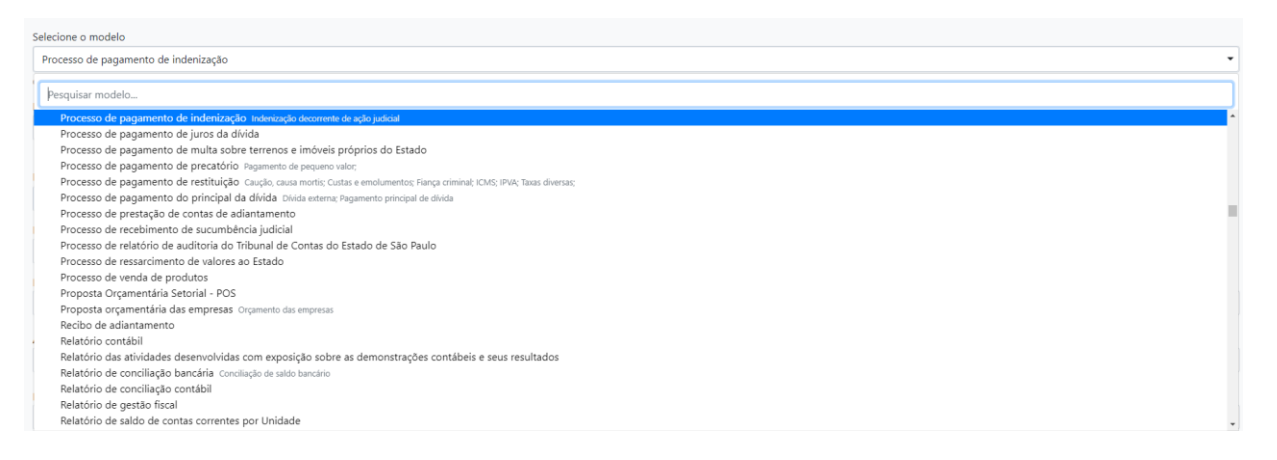

 b) - Escolhido o modelo, preencha os demais itens com os dados do processo físico e clique em Ok

| NOVO                                                                                          |                               |
|-----------------------------------------------------------------------------------------------|-------------------------------|
| Selecione o modelo                                                                            |                               |
| Processo de concessão de aposentadoria especial                                               | •                             |
| O modelo é a representação da estrutura do documento digital associada a uma série documental |                               |
| Responsável pela Assinatura                                                                   |                               |
| SES41930 RACHEL PAULA FERREIRA                                                                | 🗌 Substituto 🕕 📄 Personalizar |
| Meus textos padrão<br>[Em branco] v 🕼 😭 +                                                     |                               |
|                                                                                               |                               |
|                                                                                               |                               |
| Assunto:                                                                                      |                               |
| APOSENTADORIA (colocar o detalhamento do processo)                                            |                               |
| Número de Referência:                                                                         |                               |
| SISRAD / SPDOC                                                                                |                               |
| (Preencher com a referência do documento, se houver. Ex: Projeto de Lei Nº xxxx/xxxx)         |                               |
| QK Výsualizar Documento Voltar                                                                |                               |

| <b>c)</b> | - Será | criado um doo                                      | cumento – <b>TMP</b>                                                                        | (Temporário)                                     | -até d     | que    | você | assine. |
|-----------|--------|----------------------------------------------------|---------------------------------------------------------------------------------------------|--------------------------------------------------|------------|--------|------|---------|
|           | TMP-   | frir Acomparitamento 👩 Definir Marcador 🛛 V Duplic | w ∕bota; ⊜bxcuir Qifrajaw IIgindroo i                                                       | 🗸 incluir Cossignatária 🥥 ger Documento Completo | 8 Vpuelter |        |      |         |
|           |        |                                                    |                                                                                             |                                                  |            |        |      |         |
|           |        |                                                    |                                                                                             |                                                  |            |        |      |         |
|           |        |                                                    | Governo do Estado de São Paulo<br>Secretaria da Saúde                                       |                                                  |            |        |      |         |
|           |        |                                                    | Coordenadoria de Recursos Humanos - Núcleo de Apolo I<br>Processo de pagamento de Indeniza; | Administrativo - NAA<br>Je                       |            |        |      |         |
|           |        |                                                    | TMP-6619207                                                                                 |                                                  |            |        |      |         |
|           |        |                                                    |                                                                                             |                                                  |            |        |      |         |
|           |        | Data de Produção                                   |                                                                                             |                                                  |            |        |      |         |
|           |        |                                                    | 1                                                                                           |                                                  |            |        |      |         |
|           |        | Interessado                                        | RULANO DE TAL                                                                               |                                                  |            |        |      |         |
|           |        | Assunto                                            | Processo Principal Nº 0000000-00.0000.0.00.0000 da var                                      | a da Fazenda Pública                             |            |        |      |         |
|           |        | Número de Referência                               | SIRAD / SPOOC n <sup>p</sup>                                                                |                                                  |            |        |      |         |
|           |        |                                                    | Divelor I - substituto<br>CRH/RECEBIMENTO                                                   | Canal description                                | 8841367    | -<br>¶ |      |         |

d) - Após assinatura o documento passa a ser um – PRC (PROCESSO).

| SES-P    | RC-20     | 20/                                                                             |               |                          |                        |                                 |                       |             |                     |                    |          |
|----------|-----------|---------------------------------------------------------------------------------|---------------|--------------------------|------------------------|---------------------------------|-----------------------|-------------|---------------------|--------------------|----------|
| 🔥 Anotar | % Apensar | 🚍 Arg. Corrette                                                                 | Cancelar      | 🎂 Definir Acompanhamento | 🔮 Definir Marcador     | V Dupicar                       | Gerar Protocolo       | 🛣 Histórico | 🔓 Incluir Documento | 🤴 Redefinir Acesso | 🚡 Sogrer |
|          |           |                                                                                 |               |                          |                        |                                 |                       |             |                     |                    |          |
|          |           |                                                                                 |               |                          |                        | éh                              |                       |             |                     |                    |          |
|          |           |                                                                                 |               |                          | 6                      | 212                             | Burde                 |             |                     |                    |          |
|          |           |                                                                                 |               |                          | Governo do<br>Secre    | etaria da Saúde                 | o Paulo               |             |                     |                    |          |
|          |           |                                                                                 |               | Coordenad                | doría de Recursos Huma | nos - Núcleo d                  | e Apoio Administrativ | o - NAA     |                     |                    | _        |
|          |           |                                                                                 |               |                          | Processo de pa         | gamento de la                   | idenização            |             |                     |                    | _        |
|          |           |                                                                                 |               |                          | SES-P                  | RC-2020/2924                    | 3                     |             |                     |                    |          |
|          |           |                                                                                 |               |                          |                        |                                 |                       |             |                     |                    |          |
|          |           |                                                                                 |               |                          |                        |                                 |                       |             |                     |                    |          |
|          |           |                                                                                 |               |                          |                        |                                 |                       |             |                     |                    |          |
|          |           | Data                                                                            | de Produção   | 16/07/                   | 2020                   |                                 |                       |             |                     |                    |          |
|          |           |                                                                                 |               |                          |                        |                                 |                       |             |                     |                    |          |
|          |           |                                                                                 |               |                          |                        |                                 |                       |             |                     |                    |          |
|          |           |                                                                                 |               |                          |                        |                                 |                       |             |                     |                    |          |
|          |           | In                                                                              | teressado     | RULANO                   | DE TAL                 |                                 |                       |             |                     |                    |          |
|          |           | Assunto Processo Principal Nº 000000-00.0000.00.0000 da vara da Fazenda Pública |               |                          |                        |                                 |                       |             |                     |                    |          |
|          |           | Número                                                                          | de Referência | a SIRAD / S              | SPOOC m <sup>a</sup>   |                                 |                       |             |                     |                    |          |
|          |           |                                                                                 |               |                          | CRM                    | or 1 - substituto<br>RECEBIMENT |                       |             |                     |                    |          |
|          |           |                                                                                 |               |                          |                        |                                 |                       | Case        | f aboumentai        | 006                | 1208013  |

ſ

**Obs:** Anotar o número de processo que foi criado, pois será necessário no próximo passo.

## 3º PASSO:

Incluir TERMO DE ABERTURA DE VOLUME DIGITAL

a) – Clicar em Incluir Documento:

| SemPap                        | el M                         | ENU 🔻 Doc         | umentos 👻      |                             |                                      |                  |                   |           |                   |
|-------------------------------|------------------------------|-------------------|----------------|-----------------------------|--------------------------------------|------------------|-------------------|-----------|-------------------|
| Governo do<br>Ambiente Oficia | Estado de 5<br>1 - v:9.0.0.3 | São Paulo > Secre | taria da Saúde | •                           |                                      | ~                |                   |           |                   |
| SES-PI                        | RC-20                        | 20/               |                |                             |                                      |                  |                   |           | 4                 |
| 🗟 Anotar                      | •B Apensar                   | 🚍 Arg. Corrente   | Cancelar       | 🚔 Definir Acompanhamento    | 💣 Definir Marcador                   | ¥ Duplicar       | 🚔 Gerar Protocolo | Histórico | Incluir Documento |
| System Visualizar             |                              |                   |                |                             |                                      |                  |                   |           |                   |
|                               |                              |                   |                |                             |                                      |                  |                   |           |                   |
|                               |                              |                   |                |                             |                                      |                  |                   |           |                   |
|                               |                              |                   |                |                             |                                      |                  |                   |           |                   |
|                               |                              |                   |                |                             | éàs.                                 |                  |                   |           |                   |
|                               |                              |                   |                | į.                          |                                      |                  |                   |           |                   |
|                               |                              |                   |                | Governo do I<br>Secret      | Estado de São Paulo<br>aria da Saúde |                  |                   |           |                   |
|                               |                              |                   | Coord          | denadoria de Recursos Human | os - Núcleo de Apoio A               | kdministrativo - | NAA               |           |                   |
|                               |                              |                   |                | Processo de pag             | amento de indenizaçã                 | io               |                   |           |                   |
|                               |                              |                   |                | CEC.DD                      | C-2020                               |                  |                   |           |                   |
|                               |                              |                   |                | 363-PA                      | C-EVEN                               |                  |                   |           |                   |
|                               |                              |                   |                |                             |                                      |                  |                   |           |                   |
|                               |                              |                   |                |                             |                                      |                  |                   |           |                   |
|                               |                              | Data de Prod      | ução           | 16/07/2020                  |                                      |                  |                   |           |                   |
|                               | L                            |                   | -              |                             |                                      |                  |                   |           |                   |

## b) – Selecione o Modelo: - Termo de Abertura de Volume Digital

| Selecione o modelo                                                                 |                      |                               |
|------------------------------------------------------------------------------------|----------------------|-------------------------------|
| Termo de abertura de volume digital                                                |                      |                               |
| O modelo é a representação da estrutura do documento digital associada a uma série | e documental         |                               |
| Responsável pela Assinatura                                                        |                      |                               |
| SES42962                                                                           | RACHEL DALLA EEDEEDA | 🗌 Substituto 🚺 🗌 Personalizar |
| Meus textos padrão                                                                 |                      |                               |
| [Em branco] 🗸 😰 💼 🕇                                                                |                      |                               |
| Volume(s) físico(s) do documento sob n°:                                           |                      |                               |
|                                                                                    |                      |                               |
| Volume digital sob nº:                                                             |                      |                               |
|                                                                                    |                      |                               |
| Arquivado na Unidade:                                                              |                      |                               |
|                                                                                    |                      |                               |
|                                                                                    |                      |                               |
| QK Vjsualizar Documento Voltar                                                     |                      |                               |

- c) Preencha os dados solicitados e clique em OK.
- d) Este termo deve ser assinado digitalmente pelo diretor da área.

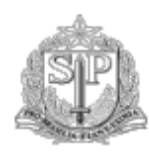

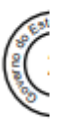

Governo do Estado de São Paulo

Secretaria da Saúde

Coordenadoria de Recursos Humanos - Núcleo de Apoio Administrativo - NAA

## TERMO DE ABERTURA DE VOLUME DIGITAL

Nesta data, em decorrência do encerramento de volume físico do documento sob nº SPDOC em atendimento ao disposto no Decreto 64.355/2019 de 31/07/2019, procedeu-se à abertura do volume digital deste documento sob n° SES-PRC-2020/27950, que se inicia com a Folha líder.

**Observação:** Este volume é a continuação do documento físico nº SPDOC que se encontra arquivado na Unidade até que receba o respectivo Termo de Encerramento de Documento advindo do Sem Papel.

São Paulo, 08 de julho de 2020.

Diretor I - substituto CRH/RECEBIMENTO

#### 4º PASSO:

Juntar no documento físico um **Termo de Encerramento de Processo Físico**.

O TEXTO ABAIXO, DEVERÁ SER FEITO ATRAVÉS DO SISTEMA SPDOC - **DESPACHAR INSTRUIR** 

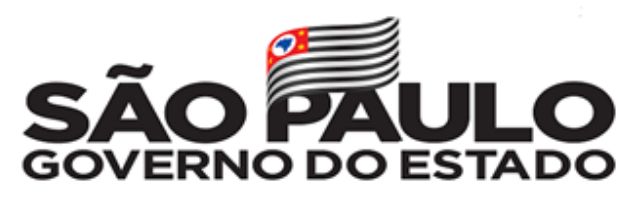

Secretaria da Saúde

#### TERMO DE ENCERRAMENTO DE PROCESSO FÍSICO

Nesta data, em decorrência da abertura do processo Digital SES-PRC-2020/ procedeu-se ao encerramento do Processo Físico SPDOC Nº em nome de em atendimento ao disposto no Decreto nº

64.355/2019 de 31/07/2019.

**Observação:** Este processo ficará arquivado na Unidade até que receba o respectivo Termo de Encerramento de Documento advindo do Sem Papel.

Núcleo de Apoio Administrativo, 15/07/2020.

Diretor I - substituto

#### 5º PASSO:

Os processos físicos podem ser convertidos INTEGRALMENTE ou PARCIALMENTE.

Fazer a digitalização do processo obedecendo as normas CONARQ, e lembrando que o Sistema SP Sem Papel, suporta o peso de até 10 MB.

- a)- Clicar em Incluir Documento:
- b) Selecione o Modelo:

| Despacho                                                                                     |  |
|----------------------------------------------------------------------------------------------|--|
| documento                                                                                    |  |
| Documento Capturado Documento Capturado                                                      |  |
| Documento Capturado Interno                                                                  |  |
| Documento Pessoal Capturado                                                                  |  |
| Gestão de documentos e Informações                                                           |  |
| Cadastro de certidões expedidas                                                              |  |
| Cadastro de ingresso de documento                                                            |  |
| Cadastro de requisição de serviços                                                           |  |
| Cadastro de usuários                                                                         |  |
| Certidão ou Declaração                                                                       |  |
| Circular, aviso, comunicado, memorando, comunicação interna                                  |  |
| Despacho de devolução à origem                                                               |  |
| Ofício comunicando inobservância de contrato                                                 |  |
| Ofício de transferência de acervos arquivístico, bibliográfico, museológico ou artístico     |  |
| Ofício relativo à aquisição de acervos arquivístico, bibliográfico, museológico ou artístico |  |
| Ofício solicitando especificação técnica de equipamentos e de programas de computador        |  |
| Ofício solicitando participação em comissão de licitação                                     |  |
| Parecer técnico de equipamentos e de programas de informática                                |  |
| Plano Diretor de Informática                                                                 |  |
| Projeto de atualização ou modernização tecnológica                                           |  |
| Projeto de desenvolvimento de programa de computador                                         |  |

## c) Fazer a captura da digitalização e preencher os dados solicitados na tela:

| NOVO                                                                                          |
|-----------------------------------------------------------------------------------------------|
| Selecione o modelo                                                                            |
| Documento Capturado                                                                           |
| O modelo é a representação da estrutura do documento digital associada a uma série documental |
| Selecione o Documento                                                                         |
| Tamanho máximo do arquivo é de 10MB                                                           |
| Caso a captura, seja de Documentos Pessoais, usar o modelo "Documento Pessoal Capturado"      |
| Assunto:                                                                                      |
|                                                                                               |
| Tipo do Documento:                                                                            |
| Balanço                                                                                       |
| Tipo de Conferência:                                                                          |
| Cópia autenticada administrativamente                                                         |
| ŌK                                                                                            |

## Tipo de Conferência que é pedido na captura do documento:

**Cópia Autenticada Administrativamente**: cópias de documentos originais devidamente conferidas e validadas pelo agente público, ou seja, aquelas em que o usuário, dotado de fé pública, atesta a autenticidade de forma administrativa. O documento gerado, em PDF, pelo Serviço Documentos Digitais, é considerado uma cópia autenticada administrativamente, pois apresenta elementos (como o QR Code e o código de barras) que permitem que o destinatário confirme a sua autenticidade.

**Cópia Autenticada por Cartório**: documentos que possuem o selo cartorial, o que significa que foram autenticados em cartório por autoridade competente.

**Cópia Simples**: documentos advindos de fontes como editores de texto (como o Word), planilhas eletrônicas (como o Excel) e documentos simples recebidos por e-mail, sobre os quais não é possível verificar se se trata de documento original ou fotocópia, ou que não estão em papel timbrado, ou ainda que estejam assinados, porém, claramente, se trata de cópias.

**Documento Original**: documento original recebido pelo agente público e aferido por ele, independentemente se produzido em outro sistema eletrônico (assinado com certificado digital) ou fisicamente (em papel com assinatura).

Após a finalização da abertura do Volume Digital, tramitar para a área responsável.

## ATENÇÃO!

Os documentos em papel devem cumprir os mesmos prazos de guarda dos documentos digitais, de acordo com a Tabelas de temporalidade de documentos.

# ATENÇÃO!

O documento digitalizado não substitui o documento original, que deverá ser preservado de acordo com os prazos previstos nas Tabelas de Temporalidade de Documentos, devidamente oficializadas.

# ATENÇÃO!

A informação do encerramento do documento composto produzido no ambiente digital de gestão documental ("Documentos Digitais") também deve ser registrada no SPdoc.

Para maiores informações consulte o tópico Encerramento e Arquivamento de Documentos.